## スケールによる要素の表示制御

ご存知でしたか?... 拡大縮小に応じてレイヤ中の要素の表示 / 非表示をコントロール できます。

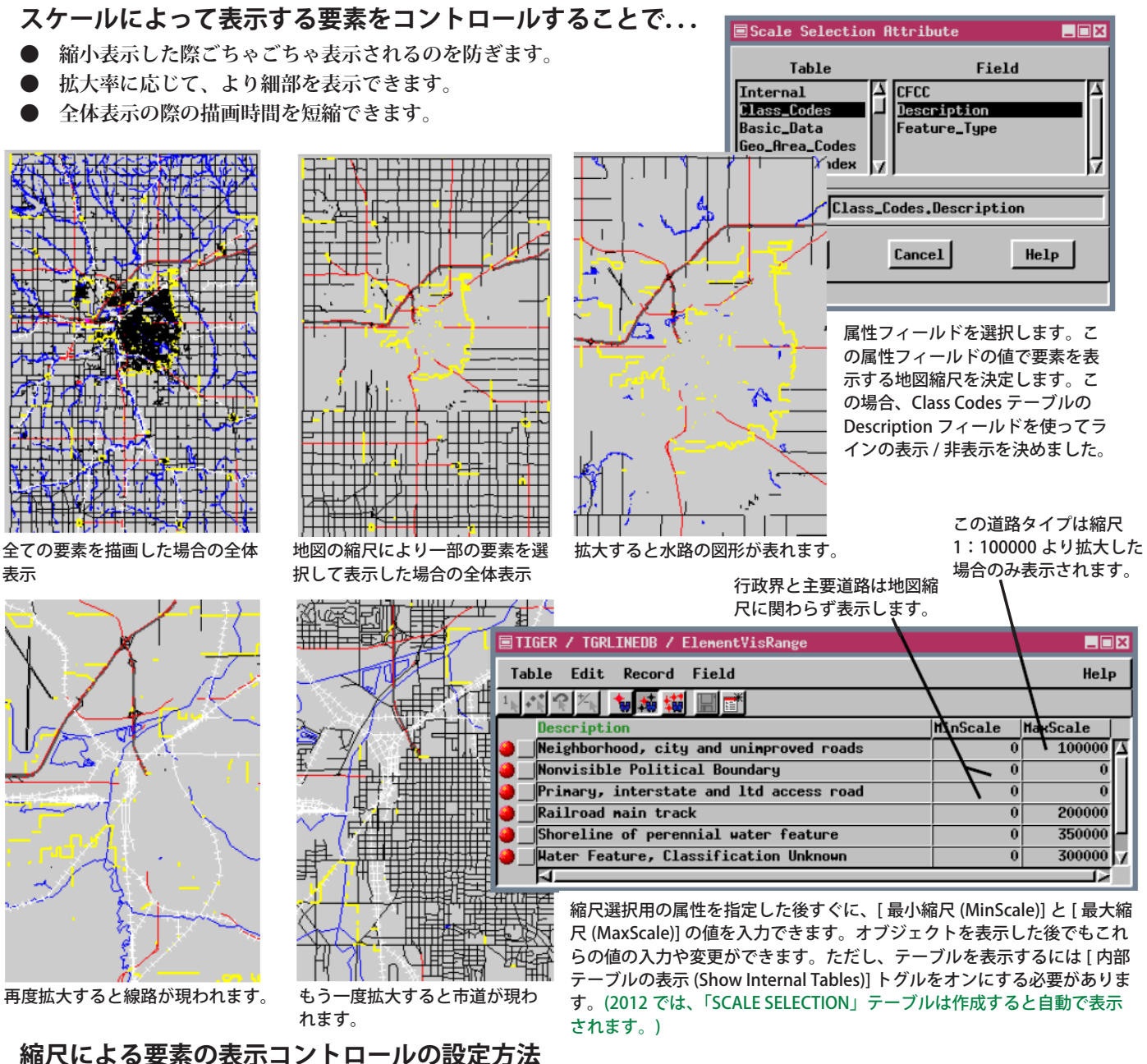

- ▶ 表示するベクタ、CAD または TIN オブジェクトを選択します。オブジェクトのレイヤコ ントロールウィンドウで、希望の要素の選択を [地図の縮尺 (スケール)を使用 (By Map Scale)] に設定して、[指定 (Specify)] をクリックします。
- 縮尺を指定するためのテーブルを選択または作成して、適当な属性を選びます。
- 選んだ属性を持つ要素を表示する縮尺の最大値と最小値を入力します ( 全縮尺で表示する要素は空 欄にします)。
- テーブルを閉じてオブジェクトのレイヤコントロールウィンドウの [OK] をクリックします。

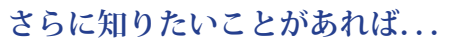

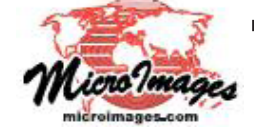

マイクロイメージのウェブサイトをご覧下さい

(翻訳)株式会社 オープン GIS 東京都墨田区吾妻橋 1-19-14 紀伊国屋ビル 1F Tel: (03)3623-2851 Fax: (03)3623-3025 E-mail: info@opengis.co.jp